## CARA MENJALANKAN PROGRAM

- Cara Mencari Hasil Terjemahan
- 1. Silahkan buka kamusnya dan tunggu beberapa saat sampai terbuka halaman berikut:
- 2. Pilih Menu Kamus
- Tombol untuk mengganti/memilih bahasa. Akan Tampil 3 Bahasa yang dimna terdapar bahasa Ke, Indonesia dan Inggris.
- 4. Masukan Kata yang dicari pada bahasa yang akan di terjemahkan
- 5. Memilih kata yang di iginkanan, secara otomatis kamus akan menampilkan hasil yang dicari
  - ✤ Cara Update Data
- 1. Pada menu Tampilan awal dari kamus langkah pertama ynang harus dilakukan adalah
- 2. Pilh Menu Update
- 3. Didalam muenu Updaet Terdapat tombol Update Data
- 4. Pilh Update Data

**Catatan :** Silakah tunggu beberapa saat sehingga data berhasi di update, update data tersebut mengunakan paket data atau online.

6. Dari menu Update Data akan menampilkan hasil data yang di update

Tips : Hindarilah kata-kata yang tidak baku, Gunakanlah bahasa Indonesia,

Inggris dan Kei yang benar, jangan disingkat dan dihindari penggunaan

bahasa/ejaan yang "gaul"